### <u>UMKC Communication Studies Dept</u> <u>Canon DSLR Basic Operating Instructions</u> (This is for a T6i model, but other Canon DSLR's will have similar settings)

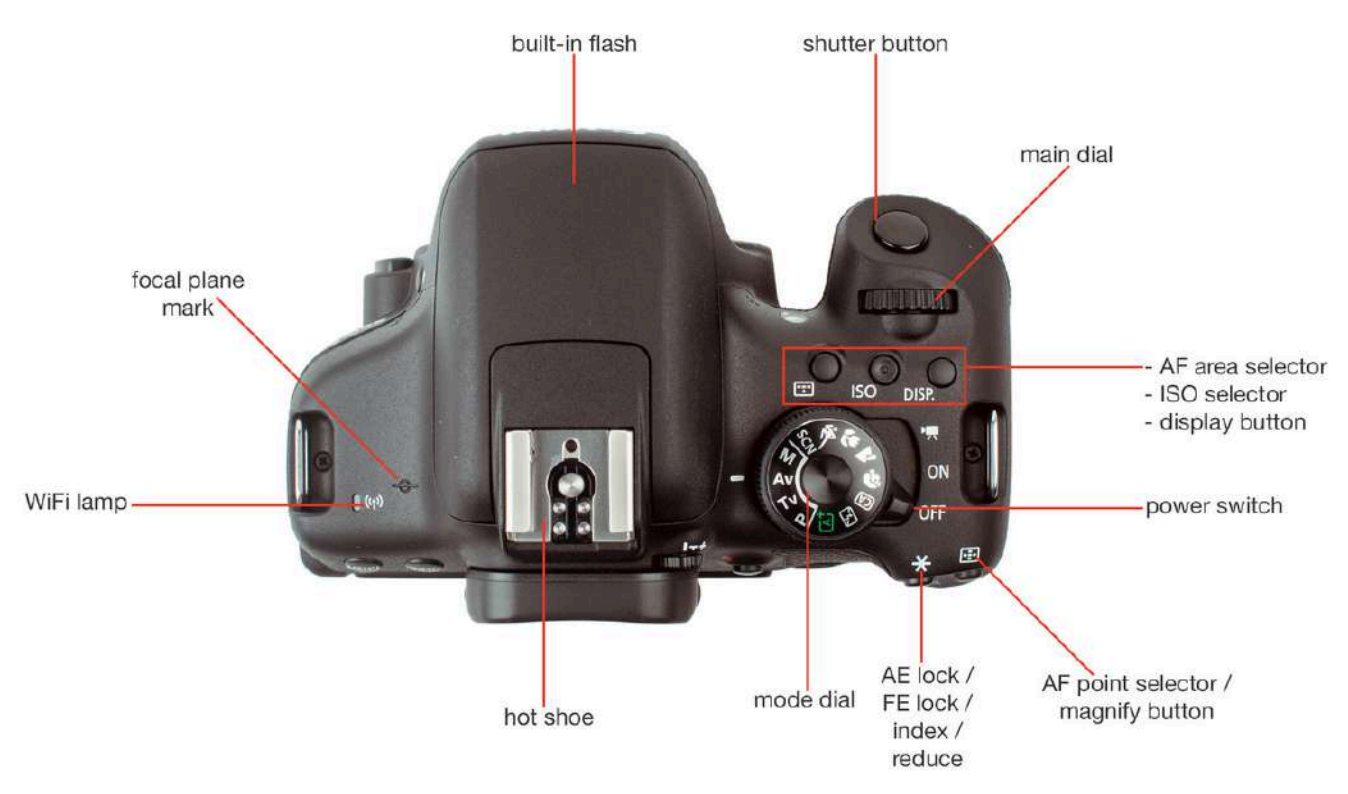

#### **Power & Shooting Mode settings**

• **Power switch** should be set to movie mode = camera icon.

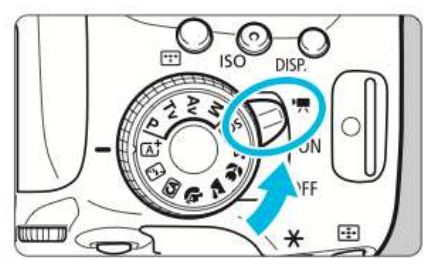

#### Set the power switch to $< \P$ >.

- The reflex mirror will make a sound, then the image will appear on the LCD monitor.
- Shooting mode should be set to M for manual on the mode dial.

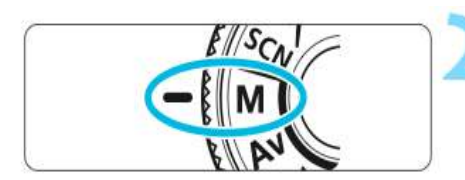

Set the Mode Dial to  $\langle M \rangle$ .

#### **Recording Mode settings & SD Card Format**

• Go to the main menu, then to movie record size. Set it to the **1920x1080** resolution, **23.98P fps (**frames per second) frame rate.

| 000°                               |         | Standard    | Standard |             |
|------------------------------------|---------|-------------|----------|-------------|
| Movie rec. size<br>Sound recording | Auto    | FHD 89512   | un est   | TVGA 2497P  |
| Video snapshot                     | Disable | FHD 29 97P  | HD L     | EVGA 29.97P |
|                                    |         | EFHD 23.98P |          |             |
|                                    |         |             | 3).      | SELO        |

• The go to the menu, and set **picture style**. Generally, set to either **N** for neutral or **S** for standard. Neutral will be a flat image. Standard will be more saturated.

| 2                       |                           | Picture Style     | 0, 0, &, 🛇 |
|-------------------------|---------------------------|-------------------|------------|
| Exposure comp.          | <b>2101.</b> <sup>2</sup> | Standard          | 3,0,0,0    |
| Auto Lighting Optimizer |                           | Real Landscape    | 2,0,0,0    |
|                         |                           | ESN Neutral       | 0,0,0,0    |
| Color space             | Adobe RGB                 | Faithful          | 0,0,0,0    |
| Picture Style           | Neutral                   | INFO. Detail set. | SET OK     |

• Insert an SD card into the slot on the right side of the camera. Go to the menu, then to **format card**. Click OK. Do this every time when using a **NEW** card. This function deletes all data and footage from the card, leaving it completely blank for new recordings.

| Select folder  |            | Format ca              | rd      |
|----------------|------------|------------------------|---------|
| File numbering | Continuous | All data will be lost! |         |
| Auto rotate    | On 🖸 🖵     |                        | 12      |
| Format card    |            | 7 76 CB used           | 7 91 CP |
| Wi-Fi/NFC      | Enable     | 7.76 GB used           | 7.81 00 |
| Wi-Fi function |            | Low level for          | mat     |
|                |            | Cancel                 | OK      |

#### **ISO and White Balance Settings**

• The **ISO** selects the sensitivity of the image sensor and is set by pressing the ISO button which brings up a menu of numbers from 100 to 6400. 100 or 200 are typical ISO settings for sunny exteriors. Interiors would likely require a higher setting like 400 or 800. Try to keep the ISO at no more than 800. Settings higher than 400-800 introduce visual noise to the picture. Also avoid using the AUTO function, as it will likely push the ISO past 800 causing a noisy picture.

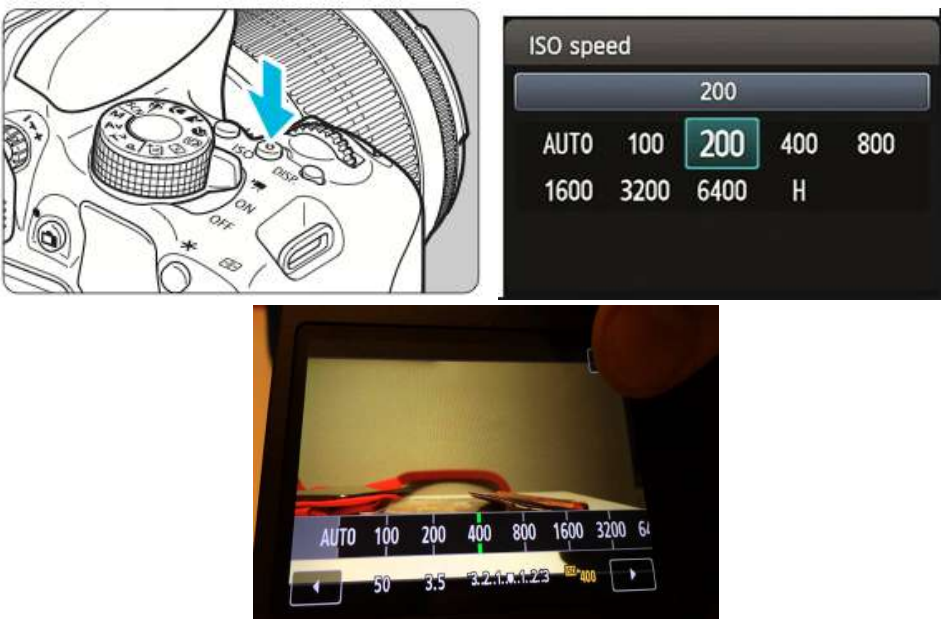

- White balance is the next thing to set. It can be set a couple of ways: a Quick White Balance Preset, or a Custom White Balance setting.
  - Quick WB Preset
    - First select the quick control button on the back of the camera & then select an appropriate preset white balance for the lighting condition for which you're shooting, using the touch screen.

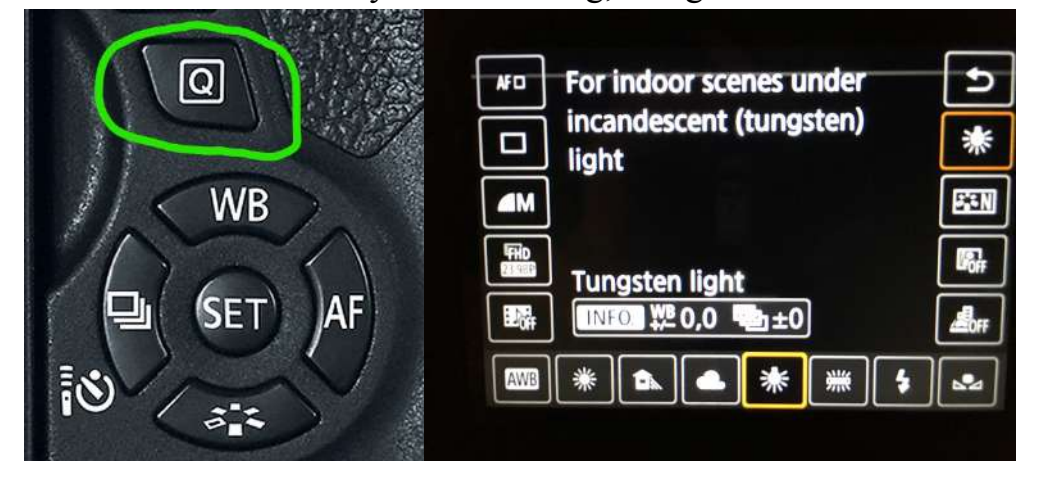

#### • Custom WB Preset

- For the **most accurate white balance**, use the custom setting.
  - Take a picture of something white like a piece of paper or a wall in the area you're shooting and under the lighting you plan to use.
  - Then go to the menu and find custom white balance.
  - Open it and select your white image.

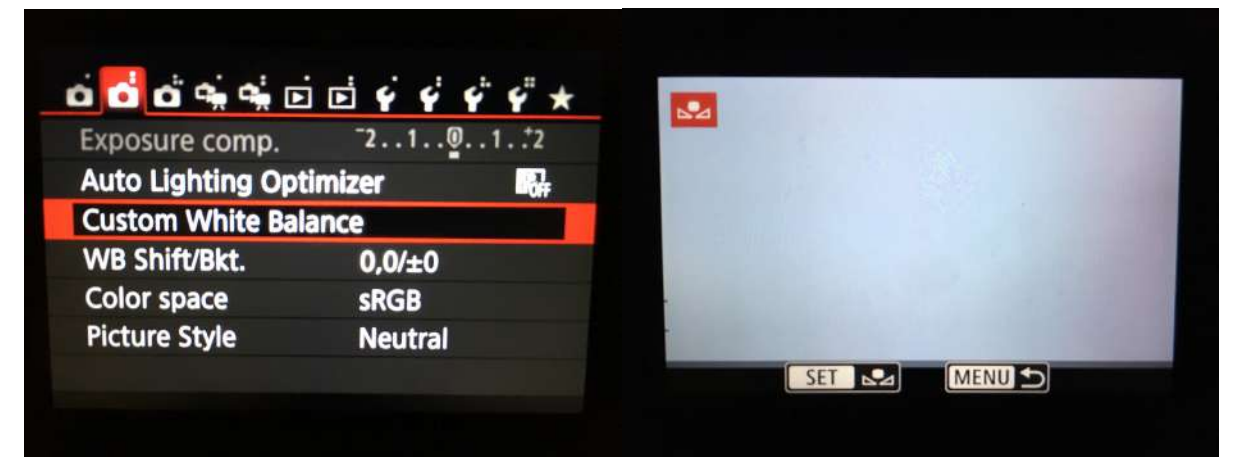

• Then using the **quick control** button, select the WB setting and choose the **custom white balance**.

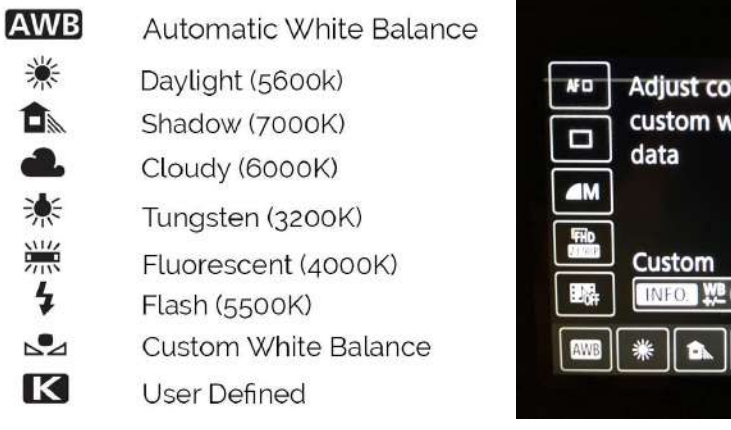

| AF D         | Adjust colors using          | Ð            |
|--------------|------------------------------|--------------|
|              | custom white balance<br>data | •            |
| AM           |                              | EEN          |
| FHD<br>M 488 | Custom                       | <b>K</b> off |
| E Cort       | INFO ₩20,0 +1+0              | <b>d</b> h#  |
| AWB          | * * * *                      |              |

## **Setting Exposure** (the amount and time duration of **light** the camera

is allowed to see).

• First, set the **shutter speed**. The current shutter speed is indicated at the bottom on the live view display.

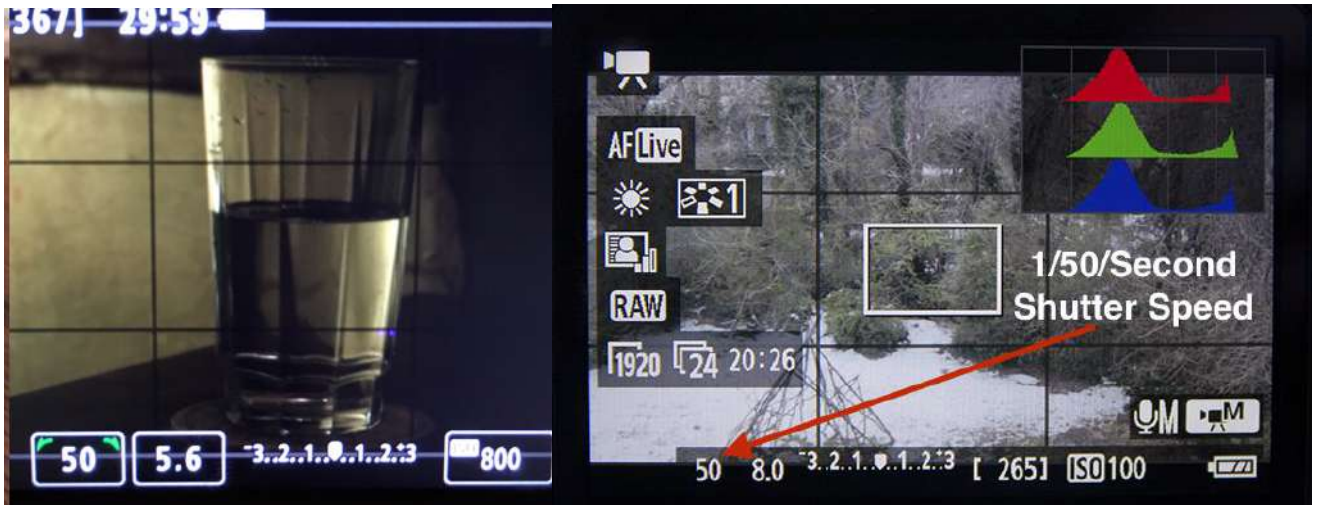

• Shutter speed should be about twice the number of the frame rate. If the frame rate is set to 23.98P, the shutter speed should be approximately 1/50th of a second. Set

it using the touch screen or with the main dial with < The green "quotes" indicate what can actively be changed with the main dial.

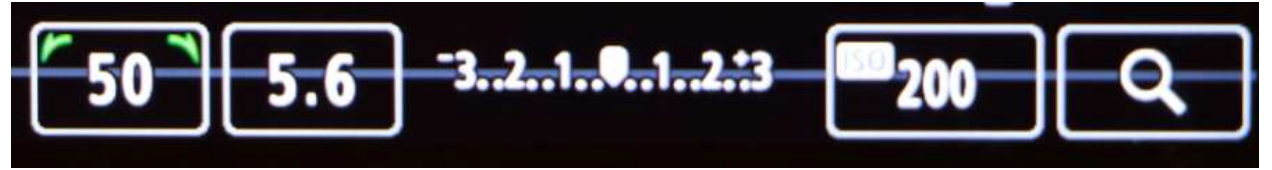

• Next is to set the **Aperture** of the lens. Setting the aperture means how much or little light the lens is allowing to pass through. This is measured in *f-stops*. Adjust

the aperture by holding down the  $\langle Av \boxtimes \rangle$  button on the back of the camera (usually with your thumb). This will switch the green "quotes" from the shutter speed to the f-stop indicator. Simultaneously switching between f-stops with  $\langle i \rangle$  the main dial. Be careful you don't abange the Shutter Speed from

# Some the main dial. Be careful you don't change the Shutter Speed from 1/50. It's real easy to do by mistake!

- You can also change the **Aperture** using touch screen by selecting the f-stop indicator and scrolling through the f-stops.
- As a reminder, the lower the f-stop number, the wider the aperture, which lets more light into the lens.

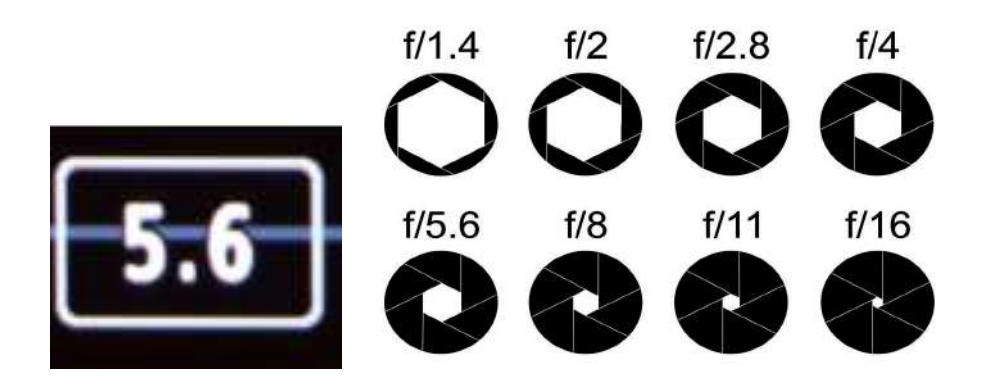

#### **Focusing the Lens**

• Focusing the lens. If using a kit lens, switch to manual focus or MF.

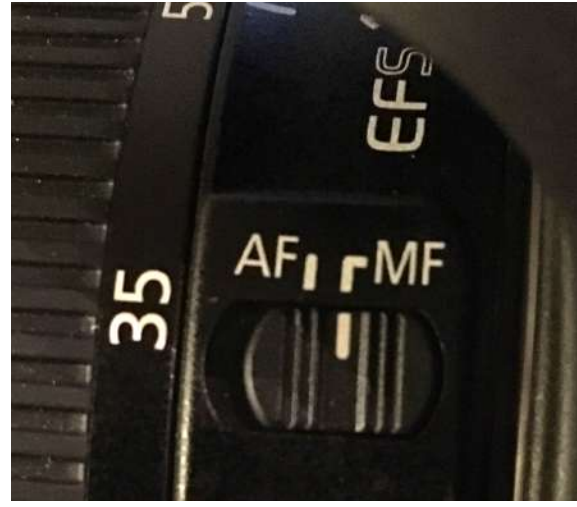

• Next point the camera at your subject and bring it into focus by turning the **focus ring** at the end of the lens.

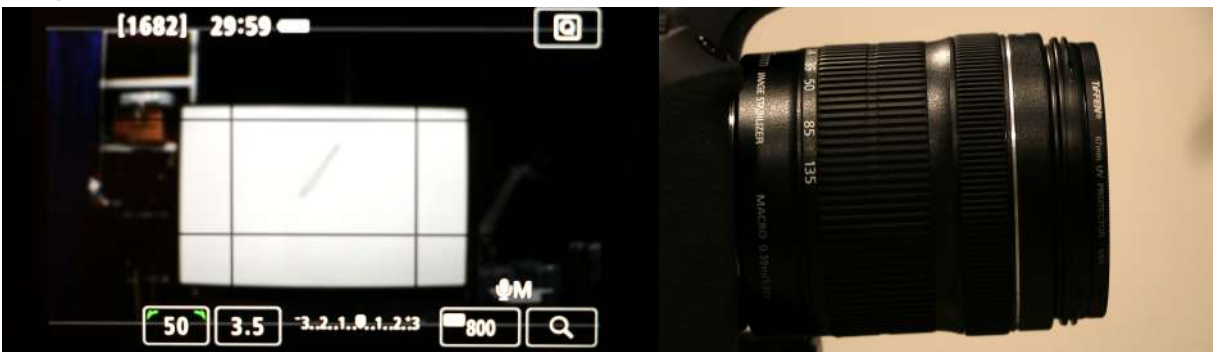

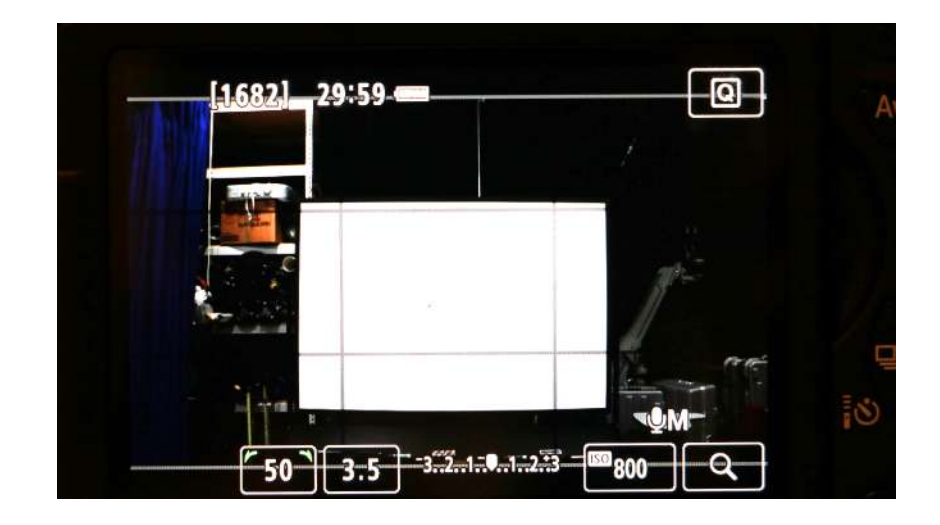

• Another way to get sharp focus is by using the digital magnifier to closely look at a specific part of the subject. To do this you must point the camera at the subject, press the **magnifying button** which has two (2) intervals (x5) and (x10) magnification. Once the subject is taking up a large part of the view screen turn the **focus ring** until the subject is in focus.

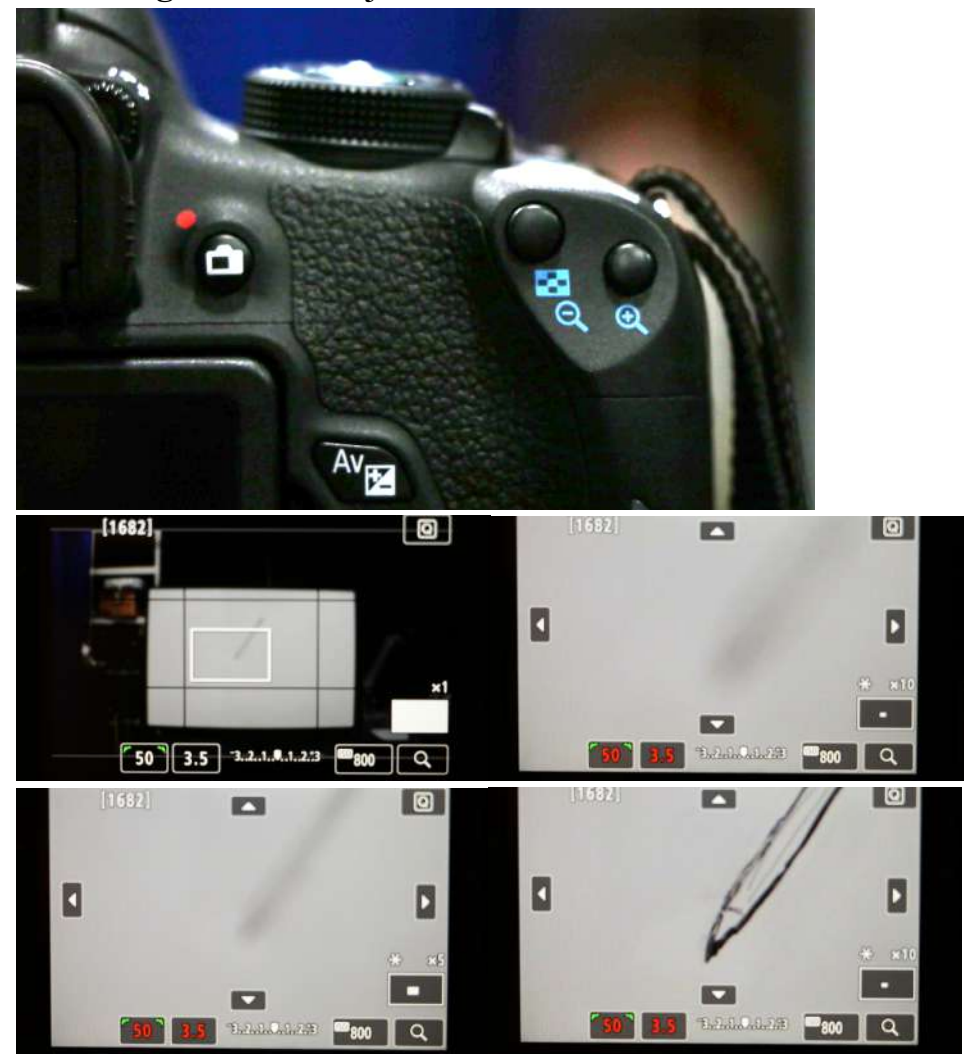